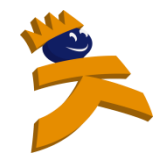

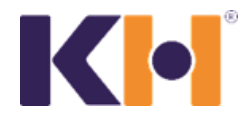

### 1. Rozdíl mezi výukovým plánem a programem

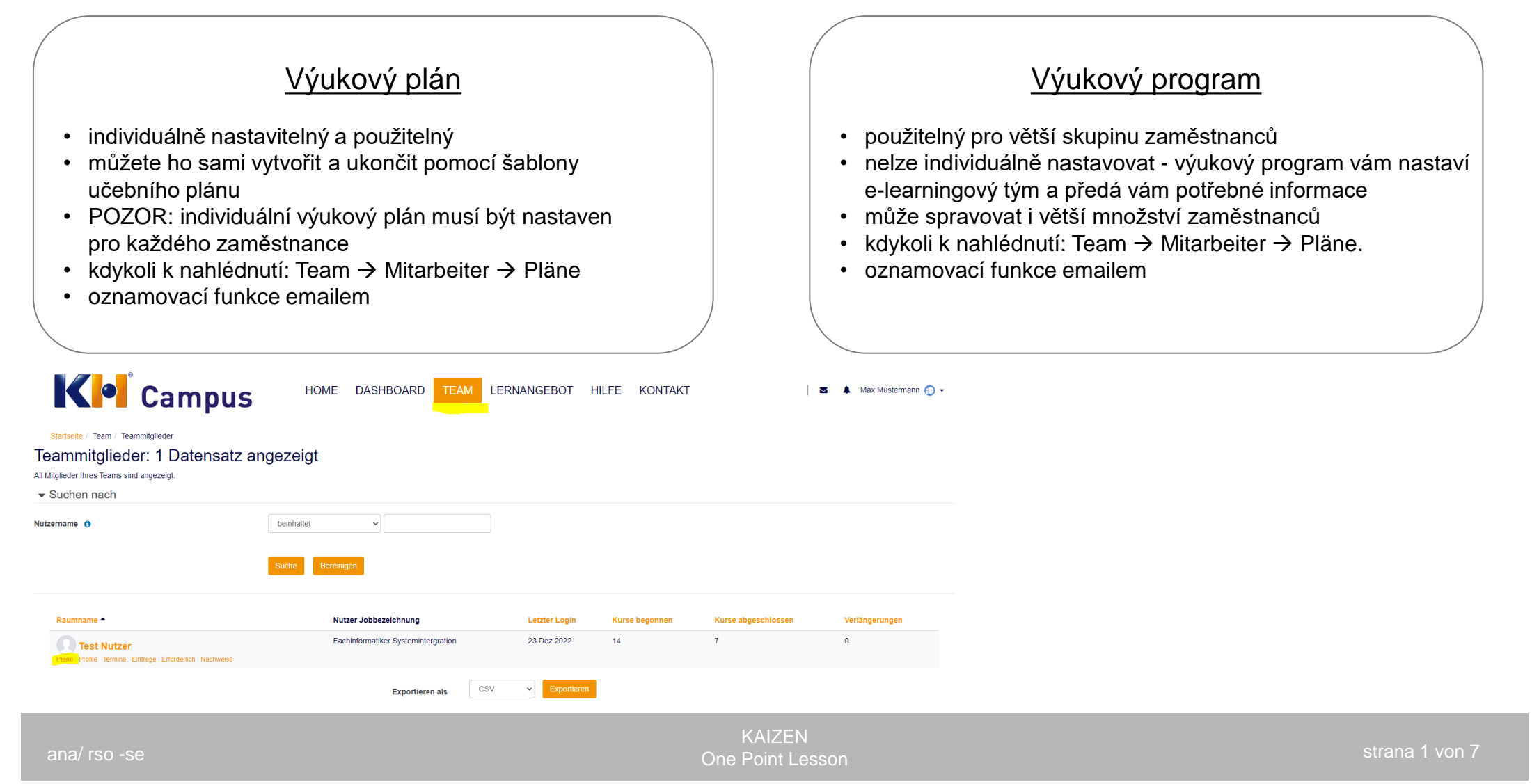

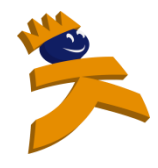

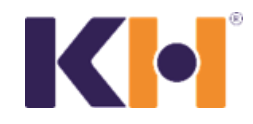

### 1. Vytvoření výukového plánu v 5 krocích:

**krok 1:** otevřete Team → Mitarbeiter → Pläne

### krok 2:

Nyní můžete vidět aktuální plány. Chcete-li vložit nový plán nějakému zaměstnanci, klikněte na "vytvořit nový plán" (Neuen Lernplan) – oranžové tlačítko v pravém rohu

### krok 3:

Vyberte a naplánujte již stávající šablonu učebního plánu

#### krok 4:

potvrďte šablonu a termín daného kurzu

#### krok 5:

schvalte a uložte šablonu

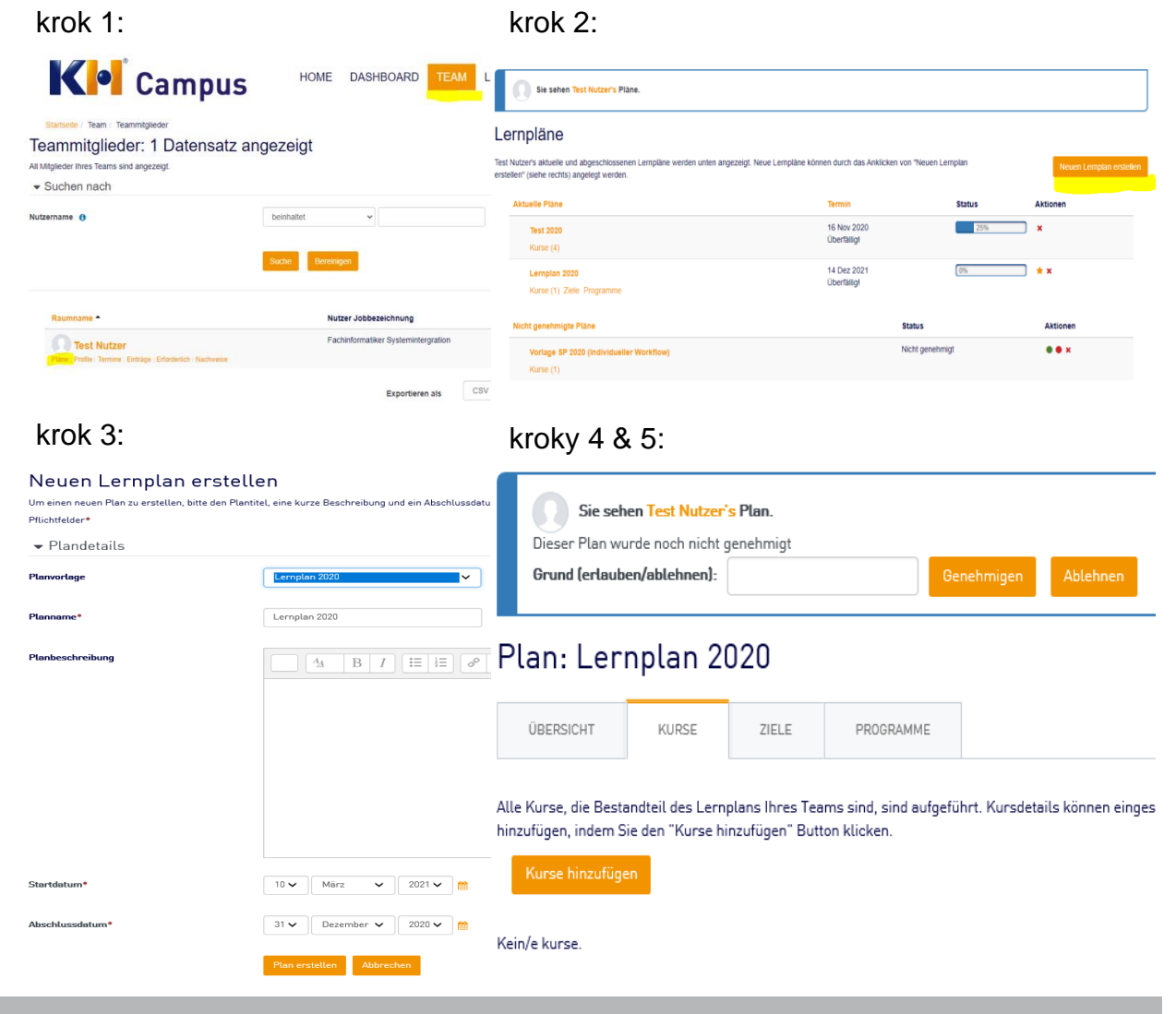

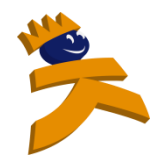

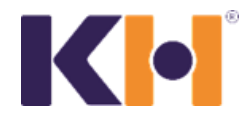

#### Zobrazení aktuálního stavu

#### možnost 1: Aktuální status povinných školení je k vidění na Manager-Dashboard ve formě reportů

#### HERZLICH WILLKOMMEN AUF IHRER STARTSEITE

MEIN PROFIL

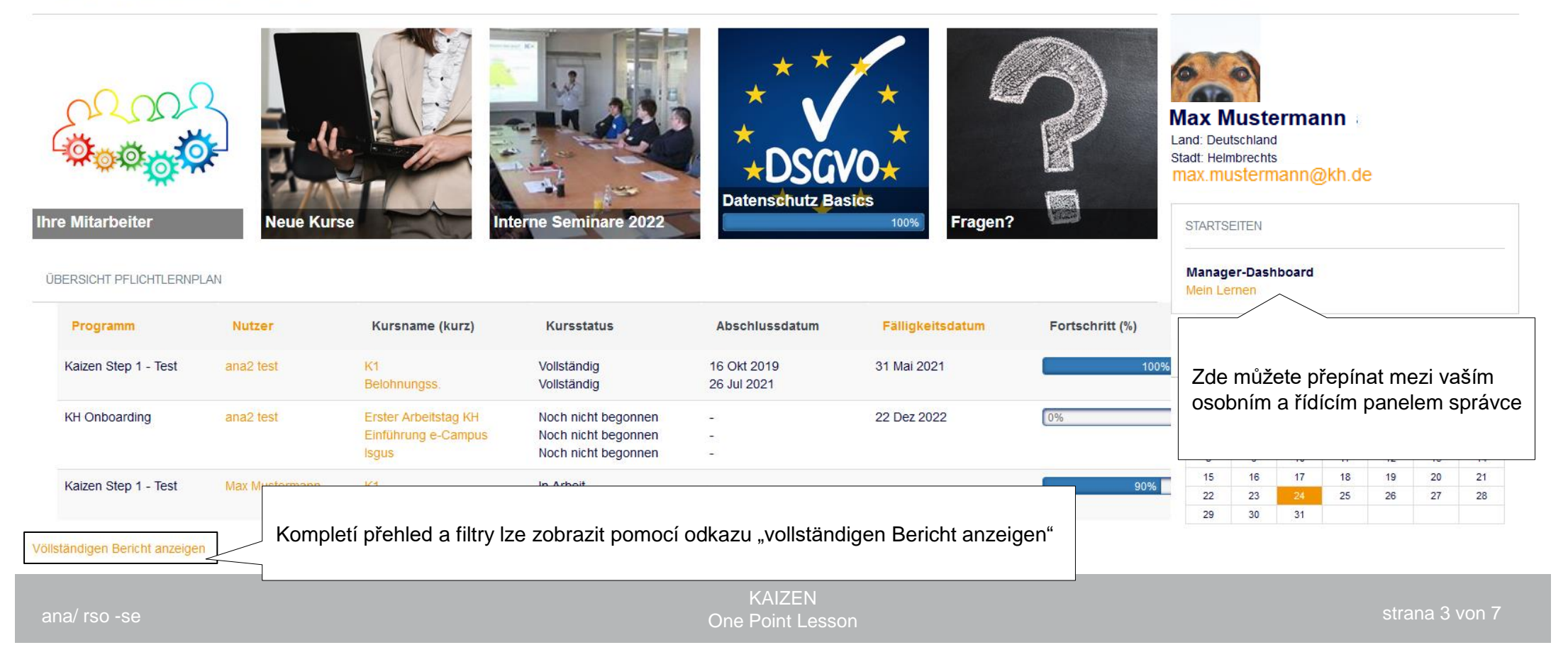

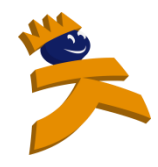

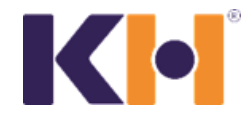

#### Zobrazení aktuálního stavu

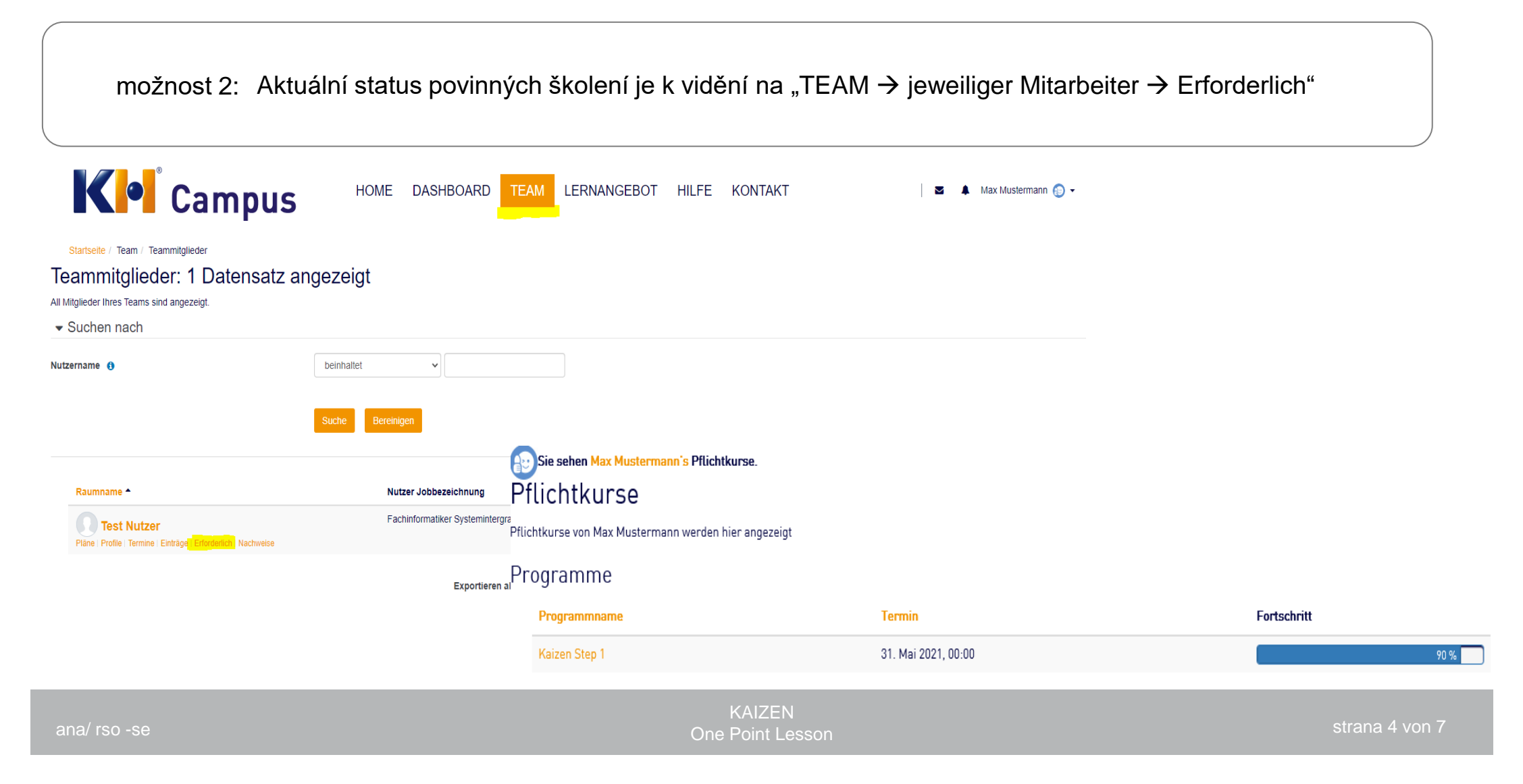

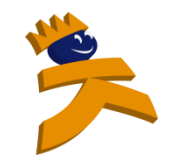

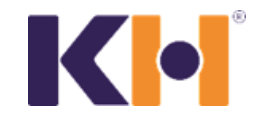

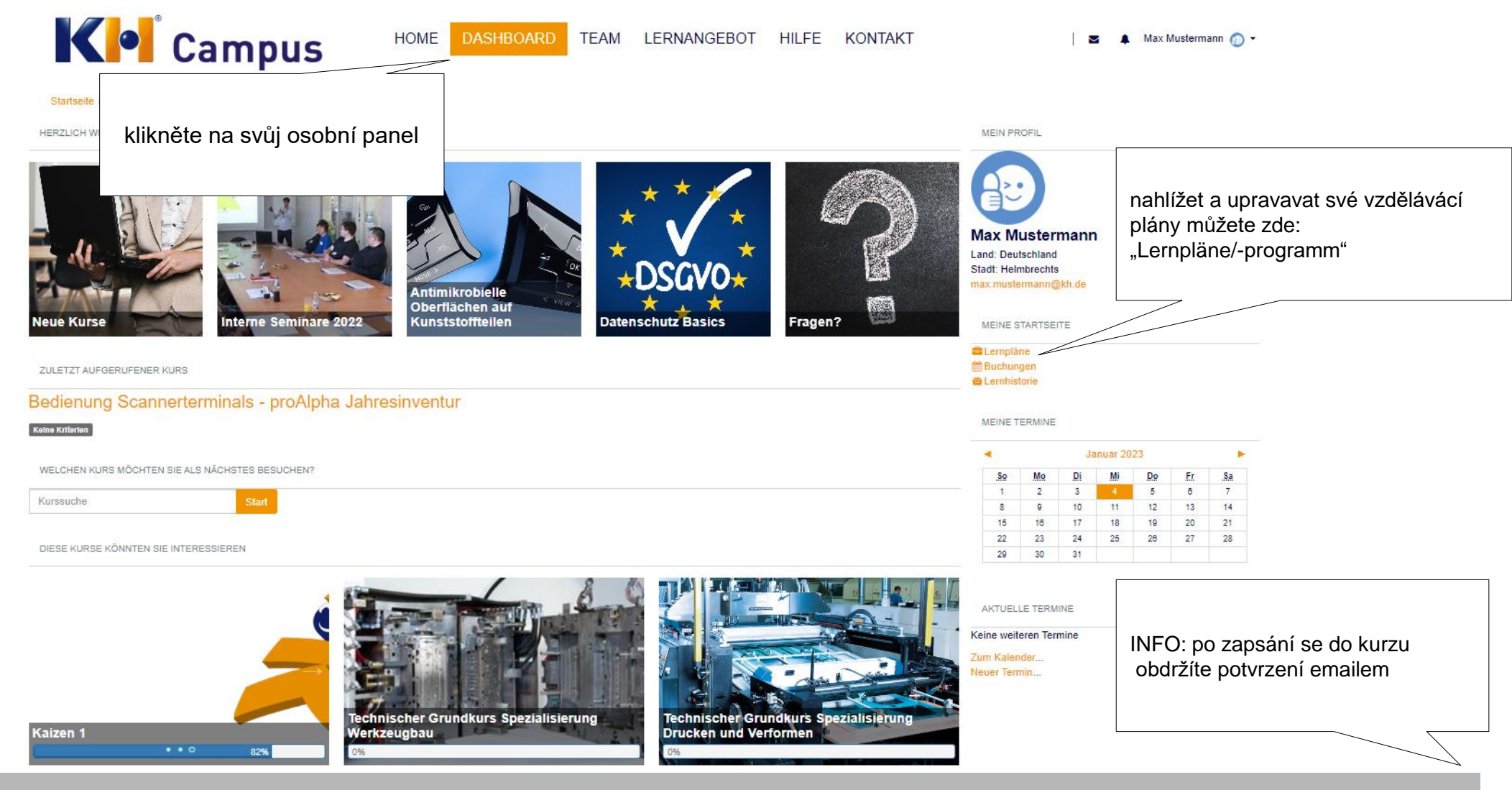

KAIZEN One Point Lesson

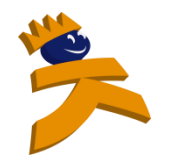

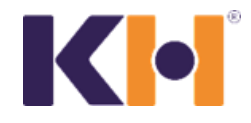

#### Lernpläne

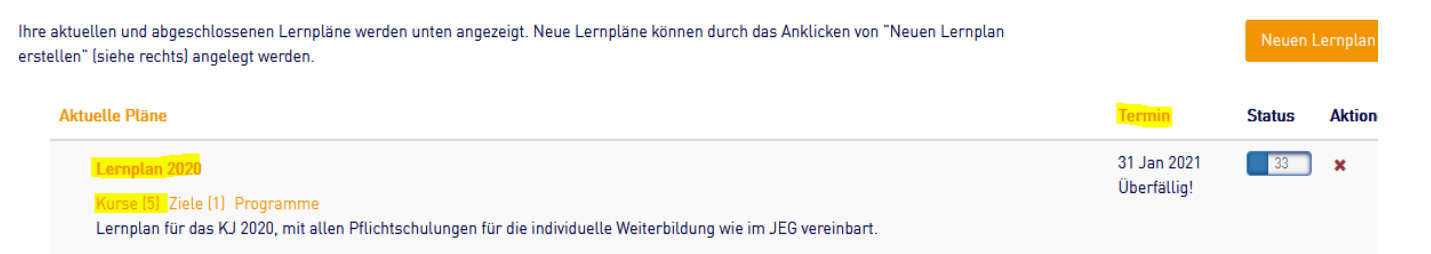

#### Po kliknutí na "Lernpläne" uvidíte: vaše splněné kurzy, následující plán vzdělávání a k tomu vypsané termíny

#### Plan: Lernplan 2020

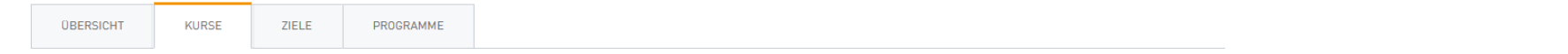

Alle Kurse, die Bestandteil Ihres Lernplans sind, sind aufgeführt. Kursdetails können eingesehen werden indem Sie auf den Kurstitel klicken. Sie können neue Kurse für Ihren Lernplan anfordern ind Sie auf "Angeforderte Kurse ändern" klicken.

| Kurse hinzufügen                 |              |                 |          |                   |                    |            |
|----------------------------------|--------------|-----------------|----------|-------------------|--------------------|------------|
| Kursname 🔺                       |              | Fortschritt     | Nachweis | Termin            | Bestätigungsstatus | Kommentare |
| KH Mein erster Arbeitstag bei KH | Kurs starten | 100 %           | 0        |                   |                    | 0          |
| proAlpha: QVP Aufbauschulung     | Kurs starten | 0               | 0        | 30. November 2020 | Überfällig!        | 0          |
| proAlpha: QVP Basisschulung      | Kurs starten | 0               | 0        | 30. November 2020 | Überfällig!        | 0          |
| Step-Check für VMK KK            | Kurs starten | 100 %           | 0        |                   |                    | 0          |
| Test SL                          | Kurs starten | Keine Kriterien | 0        |                   |                    | 0          |

Kliknutím na "KURSE" vidíte váš aktuální stav jednotlivých kurzů a termíny k jejich dokončení

Klikem na "Kurs starten" ho spustíte.

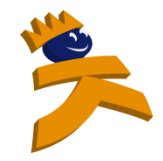

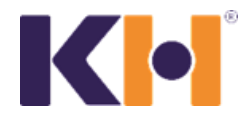

#### Zde můžete vidět upozornění zasílaná systémem manažerům a zaměstnancům

#### Individuální výukový plán

- žádost o schválení nadřízeným
- schválení/zamítnutí učebního plánu

#### Výukový program

- zápis do kurzu
- nabídka kurzů
- upomínka 7 dní před termínem
- upozornění o překročení daného termínu
- informace o dokončení/splnění

. kh.de] KH Campus: Lernprogramm Programm Manager Test (ohne Aufgabe) Zuweisung

Dobrý den Test Nutzer,

byli jste zařazeni do následujících výukových programů Programm Manager Test

status: KH Onboarding

termín splnění: 31/07/13:31

S pozdravem

Váš e-learning tým